# RV215W的頻寬管理

### 目標

頻寬是隨時間變化的資料傳輸速率。RV215W允許配置頻寬,通過上游、下游和服務優先順序 配置提高網路效率。服務優先順序是服務品質(QoS)功能,允許RV215W優先處理諸如 HTTP或DNS等服務。這對於管理特定服務的頻寬使用非常有用。

本文為使用者展示如何管理RV215W上的頻寬。

### 適用裝置

·RV215W

#### 軟體版本

•1.1.0.5

## 頻寬管理

步驟1.登入到Web配置實用程式並選擇QoS > Bandwidth Management。將開啟Bandwidth Management頁面:

| ndwidtn Managemer          | nt                  |                                                                                                    |            |          |                        |
|----------------------------|---------------------|----------------------------------------------------------------------------------------------------|------------|----------|------------------------|
| stup                       |                     |                                                                                                    |            |          |                        |
| andwidth Management 🛛 😨    | Enable              |                                                                                                    |            |          |                        |
| andwidth                   |                     |                                                                                                    |            |          |                        |
| e Maximum Bandwidth provid | led by ISP          |                                                                                                    |            |          |                        |
| Bandwidth Table            |                     |                                                                                                    |            |          |                        |
| nterface                   | Upstream (Kbit/Sec) | Downstream (Kbit/S                                                                                                    | ec)        |          |                        |
| thernet                    | 10240               | 40960                                                                                                    |            |          |                        |
| G                          | 4096                | 1024                                                                                                    |            |          |                        |
|                            |                     |                                                                                                    |            |          |                        |
| andwidth Priority Table    |                     |                                                                                                    |            |          |                        |
| Enable                     | Servic              | Ce Contraction of the Contraction of the Contractio | Direction  | Priority | Interface              |
|                            | All Traffic[All]    | •                                                                                                    | Upstream 👻 | Low 👻    | Both (Ethernet & 3G) 👻 |
|                            |                     |                                                                                                    |            |          |                        |

步驟2.選中Bandwidth Management欄位中的Enable以能夠配置頻寬設定。

#### 頻寬表

| Bandwidth                             |                     |                      |  |  |  |  |  |  |
|---------------------------------------|---------------------|----------------------|--|--|--|--|--|--|
| The Maximum Bandwidth provided by ISP |                     |                      |  |  |  |  |  |  |
| Bandwidth Table                       |                     |                      |  |  |  |  |  |  |
| Interface                             | Upstream (Kbit/Sec) | Downstream (Kbit/Sec |  |  |  |  |  |  |
| Ethernet                              | 10240               | 40960                |  |  |  |  |  |  |
|                                       |                     |                      |  |  |  |  |  |  |

步驟1.在Upstream(Kbit/Sec)欄位中輸入所需介面的值。以Kb/s為單位的此值是RV215W向介面傳送資料的速率。這稱為上傳速度。

**附註:**介面選擇取決於RV215W是通過WAN埠中的乙太網連線還是通過USB埠中的3G數據機 提供。

步驟2.在Downstream(Kbit/Sec)欄位中輸入所需介面的值。以Kb/s為單位的此值是RV215W從 介面接收資料的速率。這稱為下載速度。

**附註**:連線的ISP提供的最大頻寬顯示在Bandwidth欄位中。

步驟3.按一下「Save」。

#### 頻寬優先順序表

| Bandwidth Priority Table |               |                           |  |            |          |                        |  |  |  |
|--------------------------|---------------|---------------------------|--|------------|----------|------------------------|--|--|--|
|                          | Enable        | Service                   |  | Direction  | Priority | Interface              |  |  |  |
|                          |               | All Traffic[All]          |  | Upstream 👻 | Low 👻    | Both (Ethernet & 3G) 👻 |  |  |  |
| Add Roy                  | <b>v</b> Edit | Delete Service Management |  |            |          |                        |  |  |  |

步驟1.按一下Add Row新增新的服務優先順序。

步驟2.選中Enable以啟用服務優先順序。

步驟3.從Service下拉選單中選擇要區分優先順序的服務。

附註:按一下Service Management以新增、編輯或刪除服務。

步驟4.從Direction下拉選單選擇流量優先化的方向。

步驟5.從「優先順序」下拉選單中,為指定的服務優先順序選擇優先順序。

步驟6.從Interface下拉選單中,選擇應用服務優先順序的介面。

步驟7.按一下「Save」。